# 继续教育在线

### 一、注册会计师

### 1、登录界面

← → C ▲ 不安全 | 10.132.144.234:9797/cicpa2\_web/education/login.shtml ☆ 🚨 (更新 :) 中國注册會计師協会 行业管理信息系统 继续教育在线 注册会计师 ~ 请输入用户名 请输入密码 4318-请输入验证码 State of the local division of the local division of the local div

技术支持:中国注册会计师协会信息技术部

# 2、推荐课程

### (1)推荐课程信息页面

| 🛞 中国注册会计师协会                                                                                                    |                                 |                                                                                                    |                                                                                                    | <b>斧 返回首页</b> |
|----------------------------------------------------------------------------------------------------|---------------------------------|----------------------------------------------------------------------------------------------------|----------------------------------------------------------------------------------------------------|---------------|
|                                                                                                    | 3.000                           |                                                                                                    |                                                                                                    |               |
| 中国注册会计师                                                                                                    | 币行业管理信息系统                       |                                                                                                    |                                                                                                    |               |
| The Chinese Institute                                                                                                    | of Certified Public Accountants |                                                                                                    | No. of Street, or other                                                                                                    | -             |
| Contraction of the local division of the local division of the loc |                                 |                                                                                                    | is and an and a second second s |               |
|                                                                                                    |                                 | Mana and and a second second s |                                                                                                    |               |
|                                                                                                    | 建议使用188及以                       | 以上浏览器,最低分辨率要求为: 1024*76                                                                                                    | 3                                                                                                    |               |
| ▼ 基本情况                                                                                                    |                                 |                                                                                                    | [修改密码]                                                                                                    | [退出]          |
| 基本信息<br>▼ 维续教育                                                                                                    |                                 | 北北田印                                                                                                    |                                                                                                    |               |
| 继续教育在线                                                                                                    |                                 | 推存床柱                                                                                                    | 财计传发                                                                                                    |               |
|                                                                                                    |                                 |                                                                                                    | 成旦推仔                                                                                                    |               |
| <b>.</b>                                                                                                    | 法律-001                          | 军事-001                                                                                                    | 时政-001                                                                                                    | 1             |
| ALL.                                                                                                    | 还必是犯,人 0                        | 还公里祝, 5 0                                                                                                    | 还必良祝.25                                                                                                    |               |
|                                                                                                    | 课程学时: 1                         | 课程学时: 2.5                                                                                                    | 课程学时:1                                                                                                    |               |
|                                                                                                    | 课程时长: 40.00                     | 课程时长: 30.00                                                                                                    | 课程时长: 20.00                                                                                                    |               |
|                                                                                                    | 主 讲 人: 罗某                       | 主 讲 人: 艾某                                                                                                    | 主 讲 人: 局某                                                                                                    |               |
|                                                                                                    | 北京国家会计学院                        | 上海国家会计学院                                                                                                    | 厦门国家会计学院                                                                                                    |               |
|                                                                                                    | 法律-002                          | 军事-002                                                                                                    | 时政-002                                                                                                    |               |
|                                                                                                    | 评价星级: 4.0                       | 评价星级: 5.0                                                                                                    | 评价星级: 3.5                                                                                                    |               |
|                                                                                                    | 课程学时 <b>:</b> 1.5               | 课程学时:3                                                                                                    | 课程学时:1.5                                                                                                    |               |
|                                                                                                    | 课程时长: 60.00                     | 课程时长: 35.00                                                                                                    | 课程时长: 25.00                                                                                                    |               |
|                                                                                                    | 主 讲 人: 罗某                       | 主 讲 人: 艾某                                                                                                    | 主 讲 人: 局某                                                                                                    |               |
|                                                                                                    | 北京国家会计学院                        | 上海国家会计学院                                                                                                    | 厦门国家会计学院                                                                                                    |               |
|                                                                                                    |                                 |                                                                                                    |                                                                                                    |               |
|                                                                                                    |                                 |                                                                                                    |                                                                                                    |               |
|                                                                                                    |                                 |                                                                                                    |                                                                                                    |               |
|                                                                                                    |                                 |                                                                                                    |                                                                                                    |               |
|                                                                                                    |                                 |                                                                                                    |                                                                                                    |               |
|                                                                                                    |                                 | Δ                                                                                                    |                                                                                                    |               |
|                                                                                                    |                                 |                                                                                                    |                                                                                                    |               |
|                                                                                                    |                                 |                                                                                                    |                                                                                                    |               |
|                                                                                                    | Copyright 2012,版权声B             | 用: 中国注册会计师协会 京ICP备 0503;                                                                                                    | 2222-1 묵                                                                                                    |               |
|                                                                                                    |                                 |                                                                                                    |                                                                                                    |               |

#### (2) 播放推荐课程页面

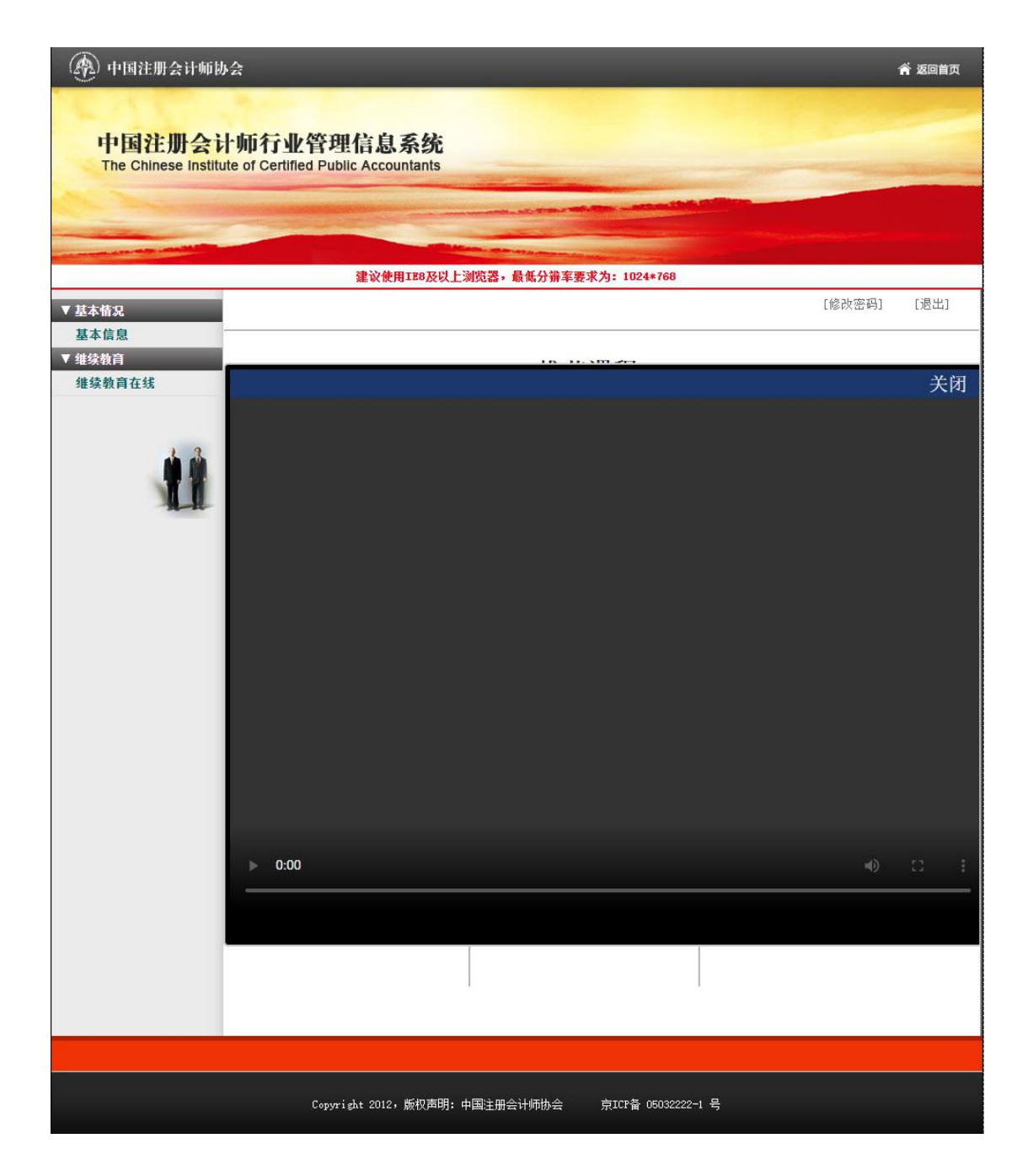

#### 3、选择会院

在一个学年内,每个学员只能选择一家会院。在选择要学习的会院后,在当前学年内无法再选择其他两家会院(其他两家会院按钮置灰,不可点击)。

#### (1) 选择会院前

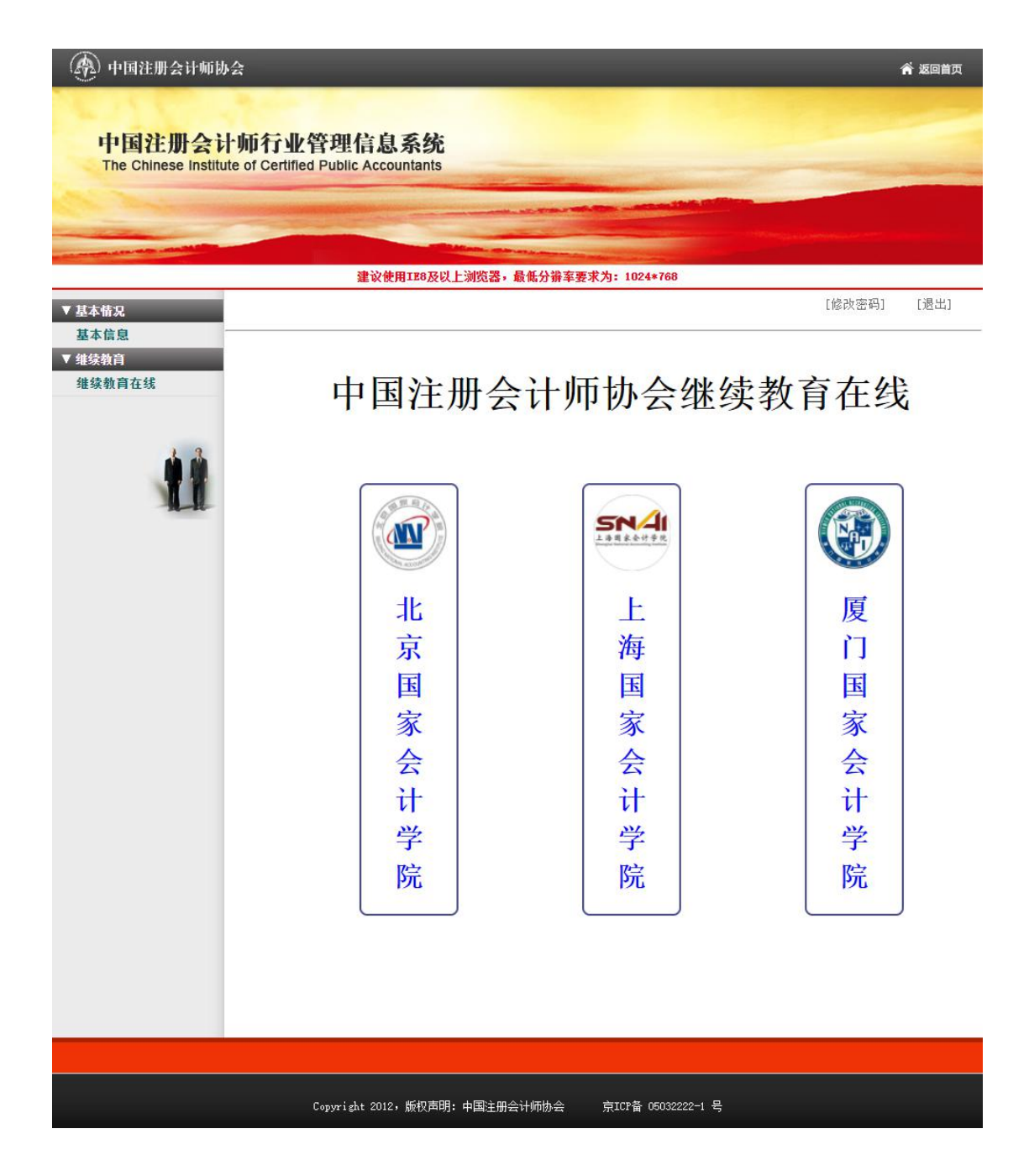

#### (2) 选择会院后

下图为选择 "厦门国家会计学院"

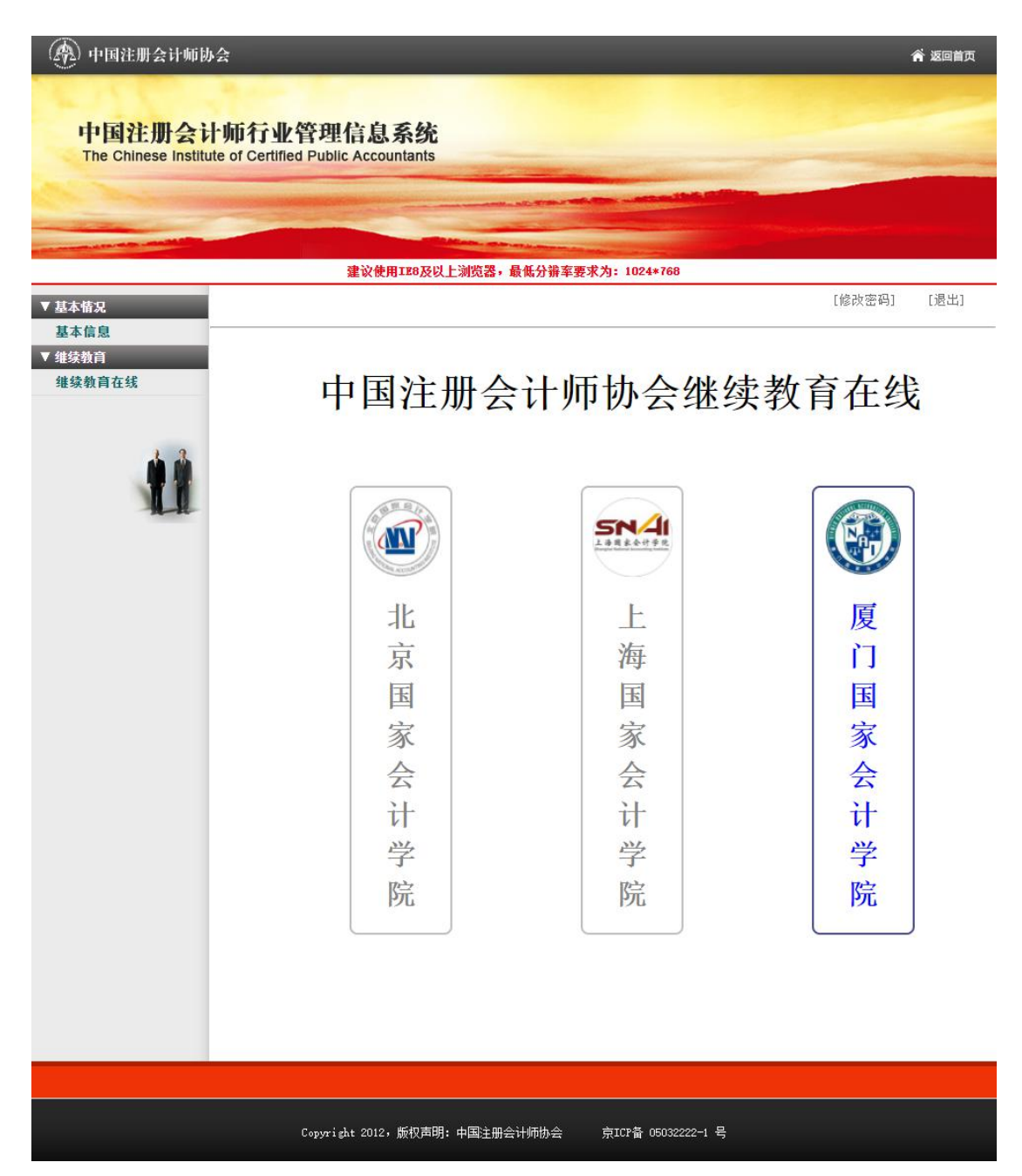

•

### 4、选择必修选修

未完成必修课学习(4个学时)前,选修课按钮不可点击,在完成必修课学 习后,选修课按钮变为可以点击。

#### (1) 未完成必修课学习

| 🛞 中国注册会计师协会                               |                                                                                                    |        | 斧 返回首页 |
|-------------------------------------------|----------------------------------------------------------------------------------------------------|--------|--------|
| 山田公園へいたた                                  | 肌肉のやもまし                                                                                                    |        |        |
| 中国在册会计师行<br>The Chinese Institute of Cert | 业管理信息系统<br>iffed Public Accountants                                                                                                    |        |        |
| and the second second                     | and the state of the state of t |        |        |
|                                           |                                                                                                    |        |        |
| ▼ 基本情况                                    | 建议使用IE8及以上测览器,最低分销车要求为: 1024*768                                                                                                    | [修改密码] | [退出]   |
| 基本信息                                      |                                                                                                    |        |        |
| ¥续教育在线                                    |                                                                                                    |        |        |
|                                           |                                                                                                    | 1      |        |
| <b>.</b>                                  | 必 修 课                                                                                                    |        |        |
| A.R.                                      |                                                                                                    | )      |        |
|                                           | 法 赦 泪                                                                                                    |        |        |
|                                           |                                                                                                    | J      |        |
|                                           |                                                                                                    |        |        |
|                                           |                                                                                                    |        |        |
|                                           |                                                                                                    |        |        |
|                                           |                                                                                                    |        |        |
|                                           |                                                                                                    |        |        |
|                                           |                                                                                                    |        |        |
|                                           |                                                                                                    |        |        |
|                                           |                                                                                                    |        |        |
|                                           |                                                                                                    |        |        |
|                                           |                                                                                                    |        |        |

### (2) 完成必修课学习

| )中国注册会计师协会                                                                                                    |                                          | <b>希</b> 返回 |
|----------------------------------------------------------------------------------------------------|------------------------------------------|-------------|
| 中国注册会计师行                                                                                                    | 如管理信息系统                                  |             |
| The Chinese Institute of Ce                                                                                                    | rtified Public Accountants               |             |
| And the second designed to the second designed to the second designed at the second designed at the second designe | at the shifts water the                  |             |
| and the second second s |                                          |             |
| 本情况                                                                                                    | 運以使用1E8及以上洞页容,販幣分辨羊要水 <b>刀</b> :1024*768 | [修改密码] [退出  |
| 本信息                                                                                                    |                                          |             |
| <sup>朱教育</sup><br>续教育在线                                                                                                    |                                          |             |
|                                                                                                    |                                          |             |
|                                                                                                    | 必 修 课                                    |             |
| AR                                                                                                    |                                          |             |
|                                                                                                    |                                          |             |
|                                                                                                    | 选修课                                      |             |
|                                                                                                    |                                          |             |
|                                                                                                    |                                          |             |
|                                                                                                    |                                          |             |
|                                                                                                    |                                          |             |
|                                                                                                    |                                          |             |
|                                                                                                    |                                          |             |
|                                                                                                    |                                          |             |
|                                                                                                    |                                          |             |
|                                                                                                    |                                          |             |

## 5、课程列表

### (1)必修课程列表

| and a statistic | 建议使                                                                  | 用IE8及以上浏览器,最低分辨率要                                                    | 求为: 1024*768                                                         |                                                               |
|-----------------|----------------------------------------------------------------------|----------------------------------------------------------------------|----------------------------------------------------------------------|---------------------------------------------------------------|
|                 |                                                                      |                                                                      |                                                                      | [修改密码]                                                        |
|                 |                                                                      |                                                                      |                                                                      |                                                               |
| -68             | 课程名称                                                                 | 学习状态全                                                                | 部 🗸                                                                  | Q 查询                                                          |
|                 | 课程属性: 理论                                                             | 实务 兼具理论和实务                                                           |                                                                      |                                                               |
| 3.3             | 课程属性: 理论                                                             | 实务 兼具理论和实务                                                           | 神剑转业系                                                                |                                                               |
|                 | <ul> <li>         ・・・・・・・・・・・・・・・・・・・・・・・・・・・・・</li></ul>            | 四间亚分 云叶服分示记量<br>1.0 1.5 2.0 2.5                                      | 3.0 3.5 4.0                                                          | 4.5 5.0                                                       |
| MA              | 您当前总学时为:4.0                                                          | 学时问题请咨询:882                                                          | 5-XXXX                                                               |                                                               |
|                 | □ 课程信息                                                               |                                                                      |                                                                      |                                                               |
|                 | 测试课程1                                                                | 测试课程2                                                                | 测试课程3                                                                | 测试课程4                                                         |
|                 | DI M WILL                                                            | of stat Tr                                                           | Of ad skills                                                         | OU BOOKIT I                                                   |
|                 | 评价星级: 5.0                                                            | 评价星级: 5.0                                                            | 评价星级: 5.0<br>理理学时, 9.0                                               | 评价星级: 5.0<br>週20世中, 0.0                                       |
|                 | 课程时长: 65:40                                                          | 课程时长: 65:40                                                          | 课程时长: 65:40                                                          | 课程时长: 65:40                                                   |
|                 | 主讲人:test                                                             | 主讲人: test                                                            | 主 讲 人: test                                                          | 主 讲 人: test                                                   |
|                 | 厦门国家会计学院                                                             | 厦门国家会计学院                                                             | 厦门国家会计学院                                                             | 厦门国家会计学院                                                      |
|                 |                                                                      |                                                                      |                                                                      | 测行课程。                                                         |
|                 | 测试课程5                                                                | 测试课程6                                                                | 测试课程7                                                                | //] 山、标作主 0                                                   |
|                 | <b>测试课程5</b><br>评价星级:5.0                                             | <b>测试课程6</b>                                                         | <b>测试课程7</b>                                                         | //周 <b>46, 休住0</b><br>评价星级:5.0                                |
|                 | <b>测试课程5</b><br>评价星级: 5.0<br>课程学时: 2.0                               | <b>测试课程6</b><br>评价星级: 5.0<br>课程学时: 2.0                               | <b>测试课程7</b><br>评价星级: 5.0<br>课程学时: 2.0                               | 评价星级: 5.0<br>课程学时: 2.0                                        |
|                 | <b>测试课程5</b><br>评价星级: 5.0<br>课程学时: 2.0<br>课程时长: 65:40                | <b>测试课程6</b><br>评价星级:5.0<br>课程学时:2.0<br>课程时长:65:40                   | <b>测试课程7</b><br>评价星级: 5.0<br>课程学时: 2.0<br>课程时长: 65:40                | 济域,味在0<br>评价星级: 5.0<br>课程学时: 2.0<br>课程时长: 65:40               |
|                 | <b>溃试课程5</b><br>评价星级: 5.0<br>课程学时: 2.0<br>课程时长: 65:40<br>主 讲 人: test | <b>测试课程6</b><br>评价星级: 5.0<br>课程学时: 2.0<br>课程时长: 65:40<br>主 讲 人: test | <b>测试课程7</b><br>评价星级: 5.0<br>课程学时: 2.0<br>课程时长: 65:40<br>主 讲 人: test | 济城味佳0<br>评价星级: 5.0<br>课程学时: 2.0<br>课程时长: 65:40<br>主 讲 人: test |

### (2) 选修课程列表

| 💮 中国注册会计师协会                                                                                                    | ž                     |                       |                      |                           | 斧 返回首页                 |
|----------------------------------------------------------------------------------------------------|-----------------------|-----------------------|----------------------|---------------------------|------------------------|
|                                                                                                    |                       |                       |                      |                           |                        |
| 中国注册会计                                                                                                    | 而行业管理信                | 自系                    | 体                    |                           |                        |
| The Chinese Institute                                                                                                    | of Certified Public A | ccountar              | nts                  |                           |                        |
| the second second                                                                                                    |                       |                       |                      |                           |                        |
|                                                                                                    |                       |                       |                      |                           |                        |
| and the second second sec | <b>4</b>              | 改善用です。                | B                    |                           |                        |
| t+#a                                                                                                    | Æ                     | K K H I L             | 1255工初见器,截向力册半支小     | /5- 1024*100              | [修改密码] [退出]            |
| 本信息                                                                                                    |                       |                       |                      |                           | ello avera a la compa  |
| Ĵ<br>★ t 48                                                                                                    | 课程名称                  |                       | 学习状态全部               | š •                       | Q 查询                   |
| .25                                                                                                    |                       | n. 1 - 44 1           |                      |                           |                        |
|                                                                                                    | 课程分类: 技术<br>课程届社· 理论  | 胜任能力<br><sub>広を</sub> | 职业技能 买务操作<br>新具理论和实务 | 扩展课程                      |                        |
| 1 1                                                                                                    | <b>业务领域:</b> 鉴证       | 业务                    | 。                    | 的新业务                      |                        |
|                                                                                                    | 评价星级: 0.5             | 1.0                   | 1.5 2.0 2.5          | 3.0 3.5 4.0               | 4.5 5.0                |
| R                                                                                                    | 您当前总学时为:4.            | . 0                   | 学时问题请咨询:8825-        | -xxxx                     |                        |
|                                                                                                    | □ 课程信息                |                       |                      |                           |                        |
|                                                                                                    | test                  |                       | AI及大数据在审计领域          | 2022年AI及大数据在审             | AI及大数据在审计领域            |
|                                                                                                    | 评价星级:5.0              |                       | 的应用1<br>评价星级:5.0     | <b>计领现的应用</b><br>评价星级:5.0 | <b>的应用</b><br>评价星级:5.0 |
|                                                                                                    | 课程学时: 2.0             |                       | 课程学时:4               | 课程学时: 3.0                 | 课程学时: 4.5              |
|                                                                                                    | 课程时长: 65:40           | 5                     | 课程时长: 147:52         | 课程时长: 104:12              | 课程时长: 179:06           |
|                                                                                                    | 主 讲 人: test           |                       | 主 讲 人: 刘先辉           | 主 讲 人: 刘先辉                | 主 讲 人: 刘先辉             |
|                                                                                                    | 厦门国家会计学院              |                       | 厦门国家会计学院             | 厦门国家会计学院                  | 厦门国家会计学院               |
|                                                                                                    | 井 4 条记录 / 井 1         | 页 / 当前                | 前第 1 页               |                           |                        |
|                                                                                                    | <b>~ 1 . . . . .</b>  |                       | × 1 00 1             | -                         | X R X I X I X          |
|                                                                                                    |                       |                       |                      |                           |                        |
|                                                                                                    |                       |                       |                      |                           |                        |
|                                                                                                    |                       |                       |                      |                           |                        |
|                                                                                                    |                       |                       |                      |                           |                        |
|                                                                                                    |                       |                       |                      |                           |                        |
|                                                                                                    |                       |                       |                      |                           |                        |
|                                                                                                    |                       |                       |                      |                           |                        |
|                                                                                                    |                       |                       |                      |                           |                        |
|                                                                                                    |                       |                       |                      |                           |                        |
|                                                                                                    |                       |                       |                      |                           |                        |
|                                                                                                    |                       |                       |                      |                           |                        |
|                                                                                                    | Copyright :           | 2012,版权               | 2声明:中国注册会计师协会        | 京ICP备 05032222-1 号        | 9                      |

### 6、在线学习

只有设置为"个人支付"的学员才会显示支付界面,设置"省注协统一支付"的学员不会弹出支付界面。

对于支付方式为"个人支付"的学员,在支付成功后才可以进行在线学习, 对于支付方式为"省注协统一支付"的学员,无需支付,可直接进行在线学习。。

(1) 支付界面

| → C ▲ 不安全   10.132.144.234:9              | 797/cicpa2_web//cicpa/cpavs/zs_ed | ucation_index.jsp#                              |               | Q 12 |    |
|-------------------------------------------|-----------------------------------|-------------------------------------------------|---------------|------|----|
|                                           | 中国注                               | 主册会计师协会继续教育在                                    | 线学习           |      |    |
|                                           |                                   |                                                 |               | 关    | ;闭 |
| 友情提示:请将本站点https://onlinetest.xnai.e<br>站点 | du.cn添加到信任站点,有可能会影响到局             | 续的支付和开票流程!具体操作为inte                             | met选项>安全>受信任的 |      |    |
| 厦国会网课支付金额为:0.01元                          | □ 同意《服务条款》 和                      | (隐私政策》                                          |               |      |    |
| 支付方式:                                     |                                   |                                                 |               |      |    |
| □ 微信/支付宝支付                                | 银联扫码支付                            |                                                 |               |      |    |
| <b>2</b> 银联快捷支付                           | ▋ 報联网银个人支付                        | <b>2 11 11 11 11 11 11 11 11 11 11 11 11 11</b> |               |      |    |
|                                           |                                   |                                                 |               |      |    |
|                                           | 立即支付                              |                                                 |               |      |    |
|                                           |                                   |                                                 |               |      |    |
|                                           |                                   |                                                 |               |      |    |
|                                           |                                   |                                                 |               |      |    |
|                                           |                                   |                                                 |               |      |    |
|                                           |                                   |                                                 |               |      |    |
|                                           |                                   |                                                 |               |      |    |
|                                           |                                   |                                                 |               |      |    |

#### (2) 视频学习界面

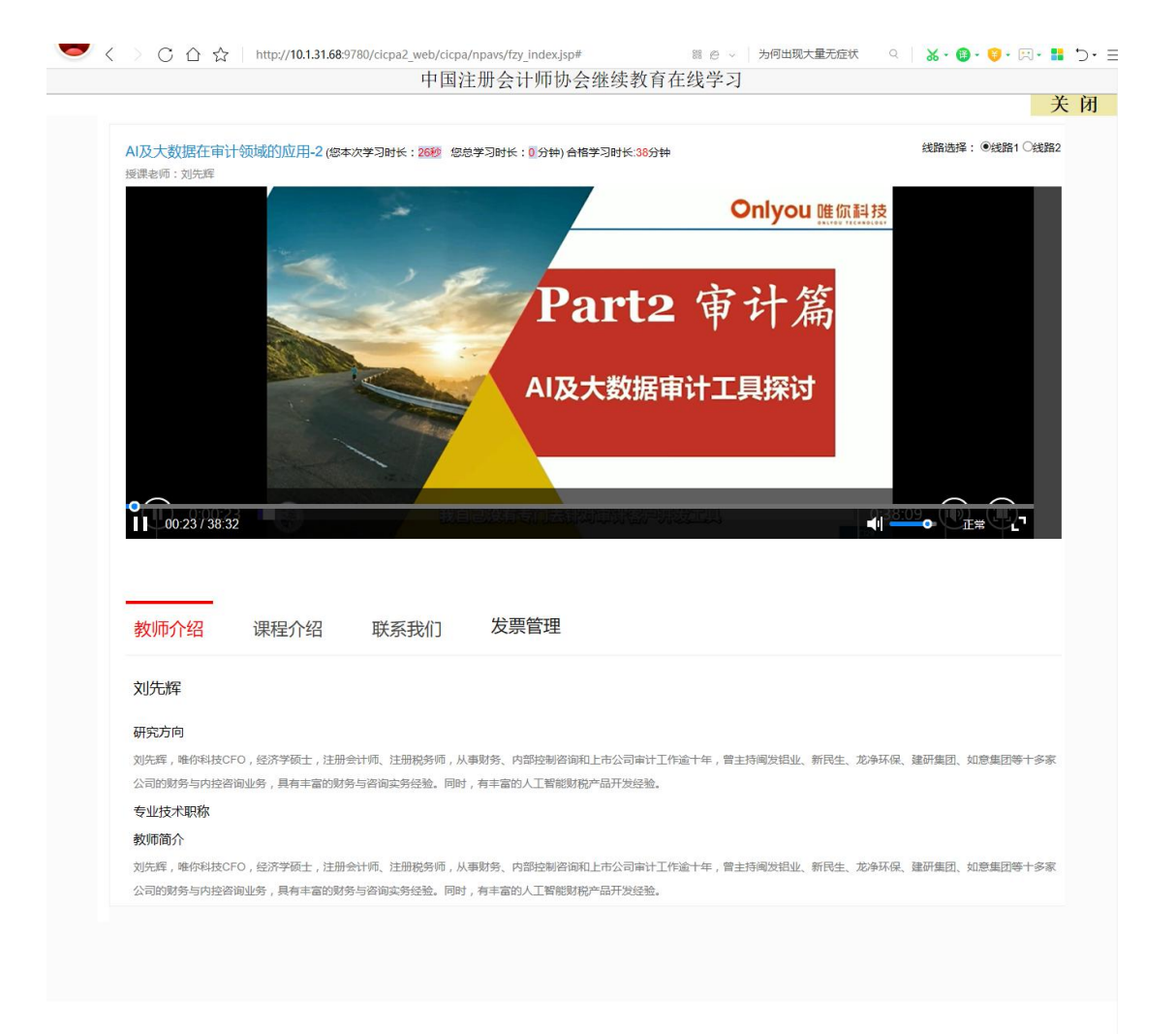

### 7、课程评价

在线学习完成后,必须对所学课程进行评价,不进行评价的课程不计算学时, 三家会院课程评价页面如下:

(1) 北京国家会计学院

| 330演试课程                                          | · · · · · · · · · · · · · · · · · · ·    |   | 〇 均證   罰 手机器             |       |
|--------------------------------------------------|------------------------------------------|---|--------------------------|-------|
|                                                  | 我来评分       ★ ★ ★ ★ ★                     |   |                          |       |
| 330 测试课程<br>学时:1 学分,<br>发布部门:中注协测。<br>讲师:讲师3,讲师2 | 提交评分<br>1<br>式 发布时间:2022-03-30 课程来源:外部采购 | 购 | 资料下载区<br>(***)<br>暂无资料下载 | 开員 发票 |

#### (2) 上海国家会计学院

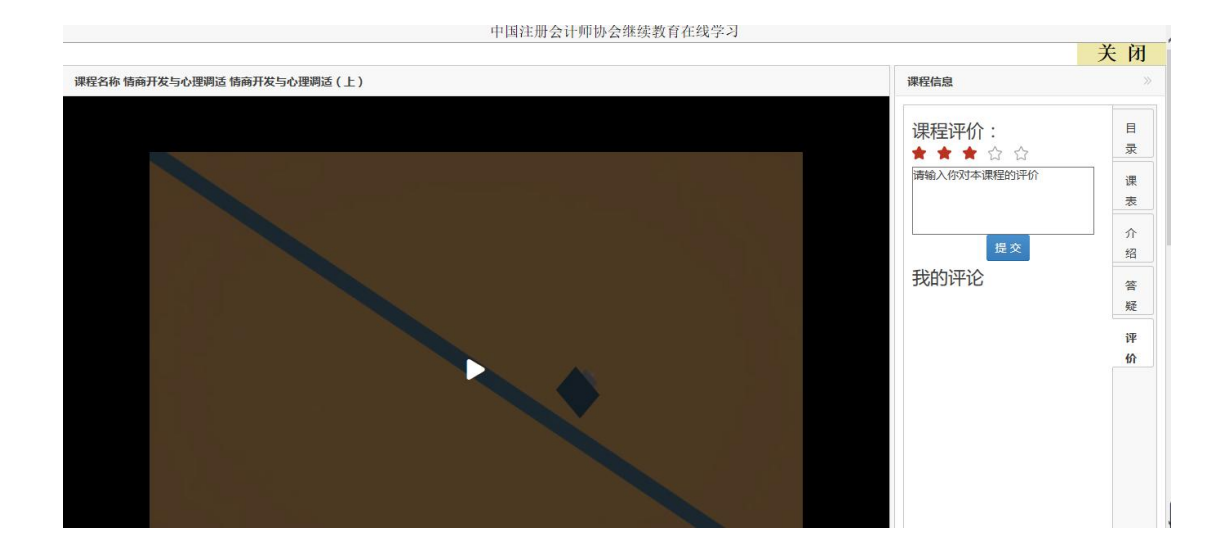

### (3) 厦门国家会计学院

|      | 表5-8-3 发行人近三年及一期整体经营情况 |           |           |           | 単位: 万3    | 元. % |
|------|------------------------|-----------|-----------|-----------|-----------|------|
|      | 100                    | 2017年1-6月 | 2016/8    | 2015年     | 2014/8    | -    |
|      | 营业总收入                  | 22,335.79 | 43,311.26 | 34,973.67 | 38,667.56 |      |
|      | #204#                  | 1010.22   | 35,495.97 | 31,553.15 | 32,035.61 |      |
|      | 포스키며                   | 5,103.60  | 8,053.76  | 3,444.52  | 6.806.24  |      |
|      | 39.96(30)              | 3,013.56  | 6.033.24  | 2.620.29  | 5.310.99  |      |
|      | 61(#                   | 32.65     | 30.96     | 35.81     | 40.47     |      |
|      | 净资产收益率                 | 2.90      | 4.90      | 2.79      | 8.09      |      |
|      | 631 Wat+               | 0.55      | 0.00      | 0.40      |           | '    |
|      |                        |           |           |           |           |      |
| 教师介绍 | 课程介绍  联系               | 我们 发票管    | 理 课程评价    |           |           |      |

# 二、非执业会员

# 1、登录界面

| ← → C ▲ 不安全   10.132.144.234:9797/cicpa2_web/education/login.shtml                                                                                                    |         |       | Q 🕁 💄 🧱 🔅 |
|----------------------------------------------------------------------------------------------------|---------|-------|-----------|
| 中国过世會计師協会 行业管理信息系统                                                                                                    |         |       |           |
|                                                                                                    | 继续教育在线  |       |           |
|                                                                                                    | 非执业会员   | ~     |           |
|                                                                                                    | 请输入用户名  |       |           |
| and the second second sec | 请输入密码   | -     | 177       |
|                                                                                                    | 请输入验证码  | 0729~ |           |
|                                                                                                    | 登 쿶     |       |           |
| 技术支持:中国注册会计师                                                                                                    | 协会信息技术部 |       |           |

### 2、推荐课程

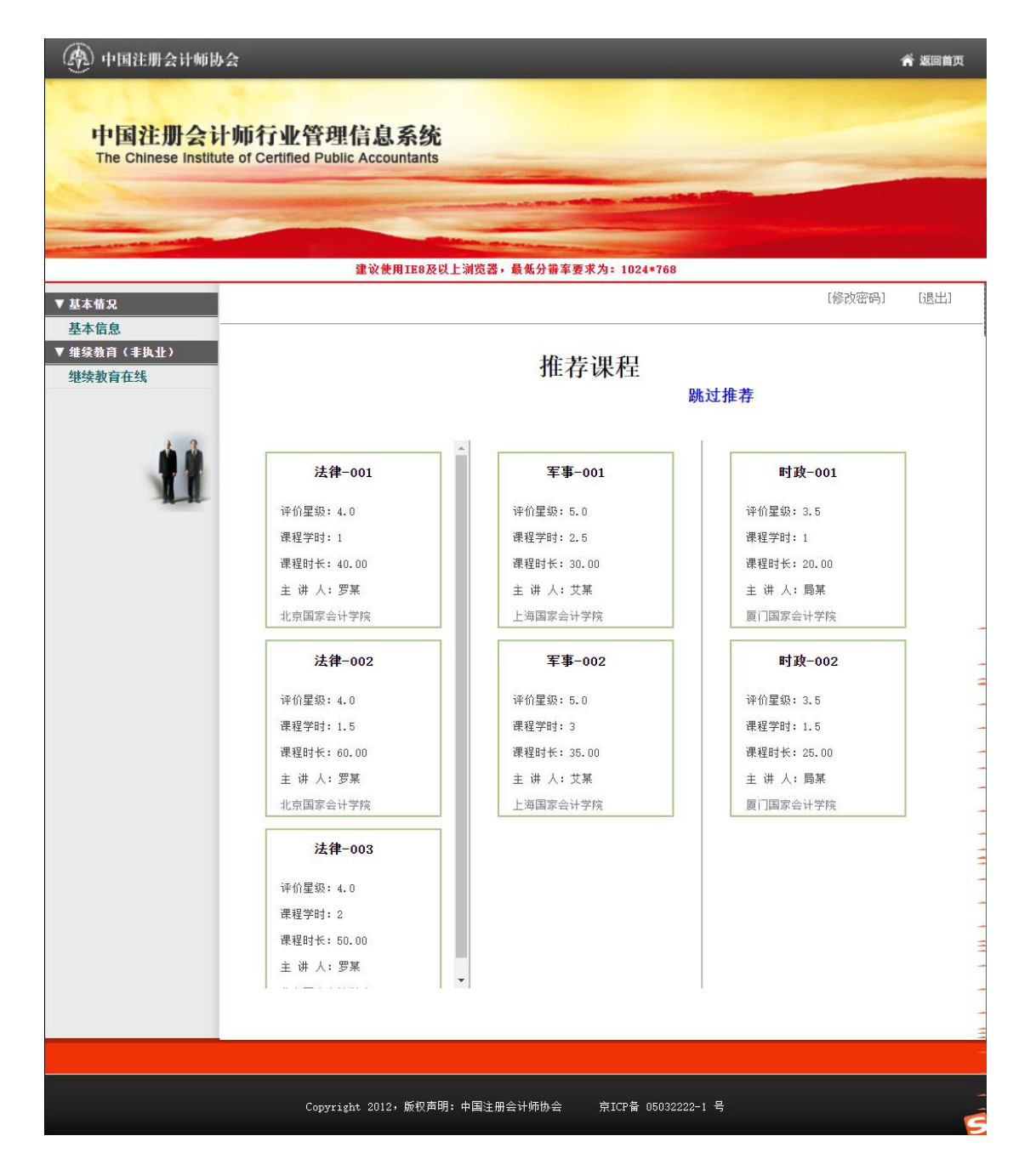

#### 3、选择会院

在一个学年内,每个学员只能选择一家会院。在选择要学习的会院后,在当前学年内无法再选择其他两家会院(其他两家会院按钮置灰,不可点击)。

#### (1) 选择会院前

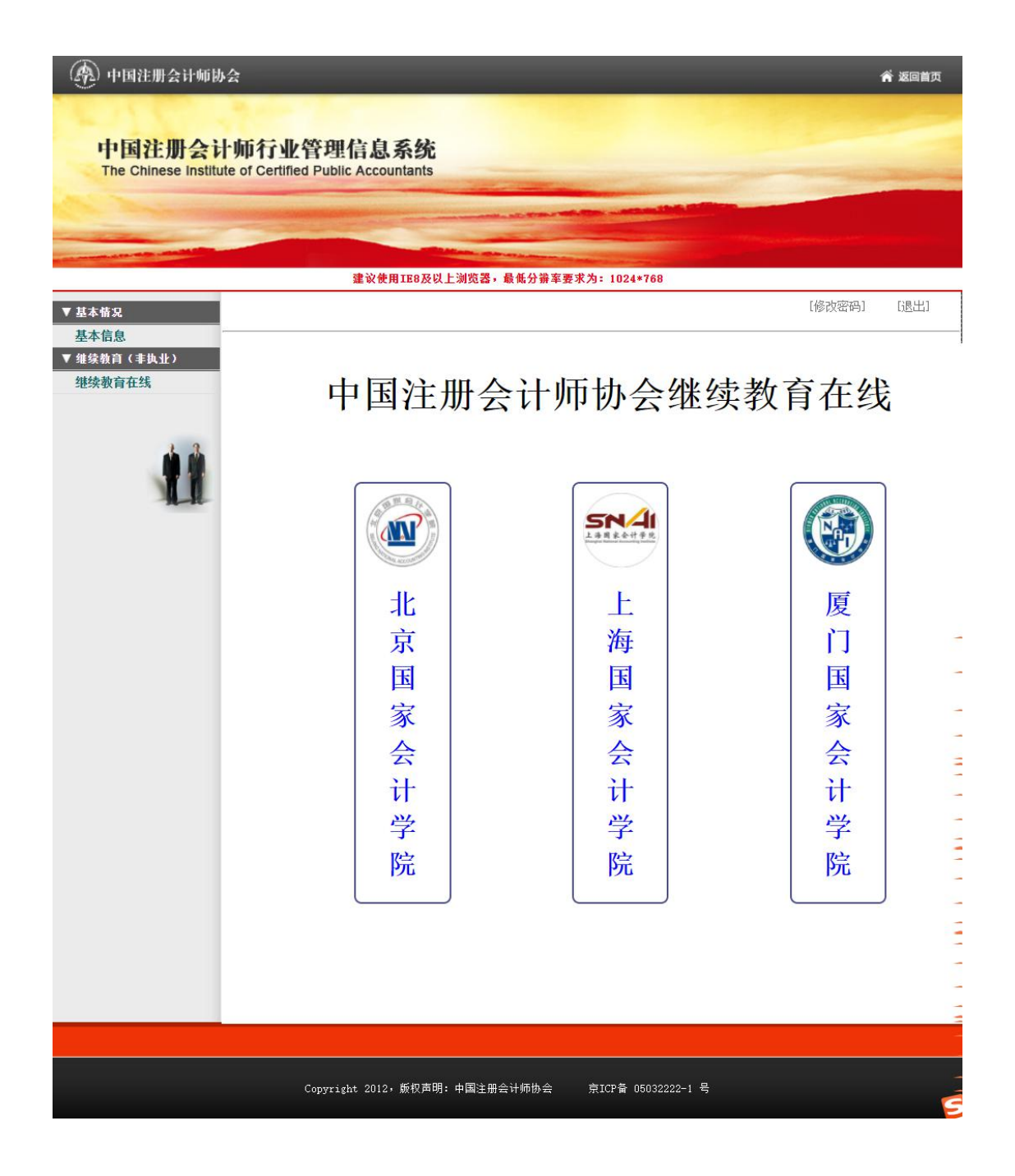

•

(2) 选择会院后

下图为选择 "厦门国家会计学院"

| 🛞 中国注册会计师协                             | <u>A</u>                                                      |                                                                                                    | <b>斧</b> 返回首页 |
|----------------------------------------|---------------------------------------------------------------|----------------------------------------------------------------------------------------------------|---------------|
| 中国注册会计<br>The Chinese Institut         | · <mark>师行业管理信息系统</mark><br>e of Certified Public Accountants |                                                                                                    |               |
|                                        |                                                               | A PROPERTY AND A PROPERTY AND A PROPERTY |               |
|                                        | 建议使用IE8及以上浏览器,                                                | <b>员低分</b> 辦率要求为: 1024*768                                                                                                    |               |
| ▼ 基本情況                                 |                                                               |                                                                                                    | [修改密码] [退出]   |
| 基本信息<br>▼ 维续教育(丰 <u>ц</u> 业)<br>继续教育在线 | 中国注册会                                                         | 计师协会继续                                                                                                    | 读教育在线         |
| <u>ti</u>                              |                                                               |                                                                                                    |               |
|                                        | 北                                                             | Ŀ                                                                                                    | 厦             |
|                                        | 京日                                                            | 海                                                                                                    |               |
|                                        | 国家                                                            | 国家                                                                                                    |               |
|                                        | 会                                                             | 会                                                                                                    | 会             |
|                                        | 计                                                             | 计                                                                                                    | <del>ù</del>  |
|                                        | 学                                                             | 学                                                                                                    | 学             |
|                                        | 院                                                             | 院                                                                                                    | 院             |
|                                        |                                                               |                                                                                                    |               |
|                                        |                                                               |                                                                                                    | -             |
|                                        |                                                               |                                                                                                    | -             |
|                                        |                                                               |                                                                                                    |               |
|                                        | Copyright 2012,版权声明:中国注册会                                     | 计师协会 京ICP备 05032222-1 号                                                                                                    | C C           |

### 4、课程信息列表

| 🛞 中国注册会计师协           | 숲                                         |                                                                                                    | _                         |                           |
|----------------------|-------------------------------------------|----------------------------------------------------------------------------------------------------|---------------------------|---------------------------|
|                      | Barn I                                    |                                                                                                    |                           |                           |
| 中国注册会计               | ·师行业管理信息系                                 | 系统                                                                                                    |                           |                           |
| The Chinese Institut | te of Certified Public Accour             | itants                                                                                                    | and the second second     |                           |
| Che Marine and       |                                           |                                                                                                    | the second line of the    |                           |
|                      |                                           | Contraction of the local division of the local division of the loc |                           |                           |
|                      | 建议使用                                      | IE8及以上浏览器,最低分辨率要求                                                                                                    | 为: 1024*768               |                           |
| ▼ 基本情况               |                                           |                                                                                                    |                           | [修改密码] [退出]               |
| 基本信息<br>▼ 维续教育(非执业)  | 1月17日515                                  |                                                                                                    |                           | 0.70                      |
| 继续教育在线               | 课程名称                                      | 学习状态 全部                                                                                                    | • •                       | Q、登词                      |
|                      | <b>课程分类:</b> 思政课程                         | 职业价值观、道德与态度 拐                                                                                                    | 医术胜任能力 职业技能               | 实务操作 扩展课程                 |
| 1.3                  | 课程属性: 理论                                  | 实务 兼具理论和实务                                                                                                    |                           |                           |
|                      | <b>业务领域:</b> 鉴证业务<br>证价 <b>星级</b> : 0.5 1 | 咨询业务 会计服务示范基地<br>□ 15 20 25                                                                                                    | 3创新业务<br>3.0 3.5 4.0      | 4.5 5.0                   |
| A.A.                 | 你当前首学时为-25                                | 学时间斯语咨询・9925-                                                                                                    | -                         | 4.0 0.0                   |
|                      | <ul> <li>课程信息</li> </ul>                  | 1 #1111E H L1 #1 - 0020                                                                                                    |                           |                           |
|                      | test                                      | ▲T及大教报在审计领域                                                                                                    | 2022年41及大数据在审             | 2022-测试                   |
|                      |                                           | 的应用1                                                                                                    | 计领域的应用                    |                           |
|                      | 评价星级: 5.0<br>课程学时, 0.0                    | 评价星级: 5.0<br>理理学时, 4                                                                                                    | 评价星级: 5.0<br>連環営时, 2.0    | 评价星级: 5.0                 |
|                      | 课程 子 时: 2.0<br>课程 时 长: 65:40              | 课程时长: 147·52                                                                                                    | 课程子时: 3.0<br>课程时长: 104·12 | 课程于时: 3.0<br>课程时长: 104:12 |
|                      | 主 讲 人: test                               | 主 讲 人: 刘先辉                                                                                                    | 主讲人:刘先辉                   | 主 讲 人: test               |
|                      | 厦门国家会计学院                                  | 厦门国家会计学院                                                                                                    | 厦门国家会计学院                  | 厦门国家会计学院                  |
|                      | ****************                          | Hat I                                                                                                    |                           |                           |
|                      | 的应用                                       | 13                                                                                                    |                           | -                         |
|                      | 评价星级: 5.0                                 |                                                                                                    |                           | -                         |
|                      | 课程字时: 4.5                                 |                                                                                                    |                           |                           |
|                      | 味在时大: 179:06<br>ナ 洲 人・汕牛編                 |                                                                                                    |                           | -                         |
|                      | 王 (F) 八· 刘元祥<br>厦门国家会计学院                  |                                                                                                    |                           | -                         |
|                      |                                           |                                                                                                    |                           | -                         |
|                      | 共 0 采吃來 / 共 1 页 /                         | 当前第 1 以                                                                                                    | 圓                         | — М—ч М—т—М —<br>-<br>-   |
|                      |                                           |                                                                                                    |                           | -                         |
|                      |                                           |                                                                                                    |                           |                           |
|                      |                                           |                                                                                                    |                           |                           |
|                      |                                           |                                                                                                    |                           | -                         |
|                      | Copyright 2012,                           | 版权声明:中国注册会计师协会<br>                                                                                                    | 京ICP番 05032222-1 号        | Ć                         |

### 5、在线学习

只有设置为"个人支付"的学员才会显示支付界面,设置"省注协统一支付"的学员不会弹出支付界面。

对于支付方式为"个人支付"的学员,在支付成功后才可以进行在线学习,

对于支付方式为"省注协统一支付"的学员,无需支付,可直接进行在线学习。

### (1)支付界面

| $\leftrightarrow$ $\rightarrow$ G | → C ▲ 不安全   10.132.144.234:9797/cicpa2_web//cicpa/cpavs/zs_education_index.jsp# |                      | Q 🕁                                                                | 💄 (更新 😲)      |   |   |
|-----------------------------------|---------------------------------------------------------------------------------|----------------------|--------------------------------------------------------------------|---------------|---|---|
|                                   |                                                                                 | 中国注                  | 自册会计师协会继续教育在                                                       | 线学习           |   |   |
|                                   |                                                                                 |                      |                                                                    |               | 关 | 闭 |
| 友情提示                              | 示:请将本站点https://onlinetest.xnai.edu                                              | u.cn添加到信任站点,有可能会影响到后 | 续的支付和开票流程!具体操作为inter                                               | net选项>安全>受信任的 |   |   |
| 点起                                |                                                                                 |                      |                                                                    |               |   |   |
| 厦国会                               | 会网课支付金额为:0.01元                                                                  | □ 同章《服务条款》 和 (       | )<br>)<br>)<br>)<br>)<br>)<br>)<br>)<br>)<br>)<br>)<br>)<br>)<br>) |               |   |   |
|                                   | •                                                                               | 0.30 (accased) in (  | (Compared)                                                         |               |   |   |
| 支付方式                              |                                                                                 | <b>C D</b>           |                                                                    |               |   |   |
|                                   | └── 微信/支付宝支付                                                                    | 银联扫码支付               |                                                                    |               |   |   |
|                                   |                                                                                 |                      |                                                                    |               |   |   |
|                                   | <b>2 11</b> 11 银联快捷支付                                                           | 🚰 银联网银个人支付           | 🖅 银联网银企业支付                                                         |               |   |   |
|                                   |                                                                                 |                      |                                                                    |               |   |   |
|                                   |                                                                                 |                      |                                                                    |               |   |   |
|                                   |                                                                                 | 立即支付                 |                                                                    |               |   |   |
|                                   |                                                                                 |                      |                                                                    |               |   |   |
|                                   |                                                                                 |                      |                                                                    |               |   |   |
|                                   |                                                                                 |                      |                                                                    |               |   |   |
|                                   |                                                                                 |                      |                                                                    |               |   |   |
|                                   |                                                                                 |                      |                                                                    |               |   |   |
|                                   |                                                                                 |                      |                                                                    |               |   |   |
|                                   |                                                                                 |                      |                                                                    |               |   |   |
|                                   |                                                                                 |                      |                                                                    |               |   | • |

#### (2) 视频学习界面

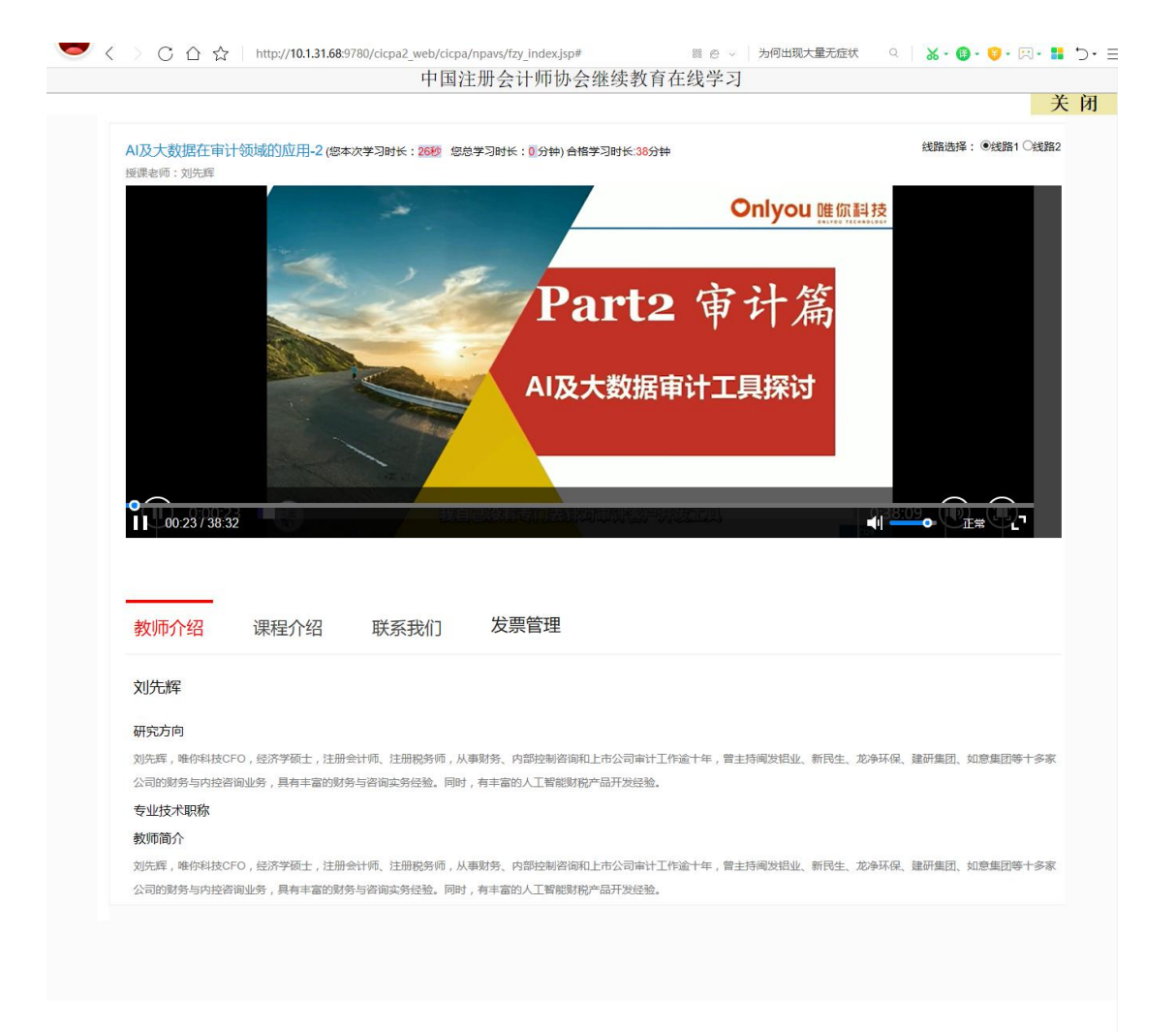

### 6、课程评价

在线学习完成后,必须对所学课程进行评价,不进行评价的课程不计算学时, 三家会院课程评价页面如下:

(1) 北京国家会计学院

| 330测试课程                                                  | 首无评分                                     |               | 〇 戦盛   罰手利語          |        |
|----------------------------------------------------------|------------------------------------------|---------------|----------------------|--------|
|                                                          | 我来评分       ★ ★ ★ ★ ★                     |               |                      |        |
| <b>330 测试课程</b><br>学时:1  学分,<br>发布部门:中注协测。<br>讲师:讲师3,讲师2 | 提交评分<br>1<br>式 发布时间:2022-03-30 课程来源:外部来源 | 9 课程时长:12分57秒 | 资料下载区<br>。<br>留无资料下载 | ガスティング |

#### (2) 上海国家会计学院

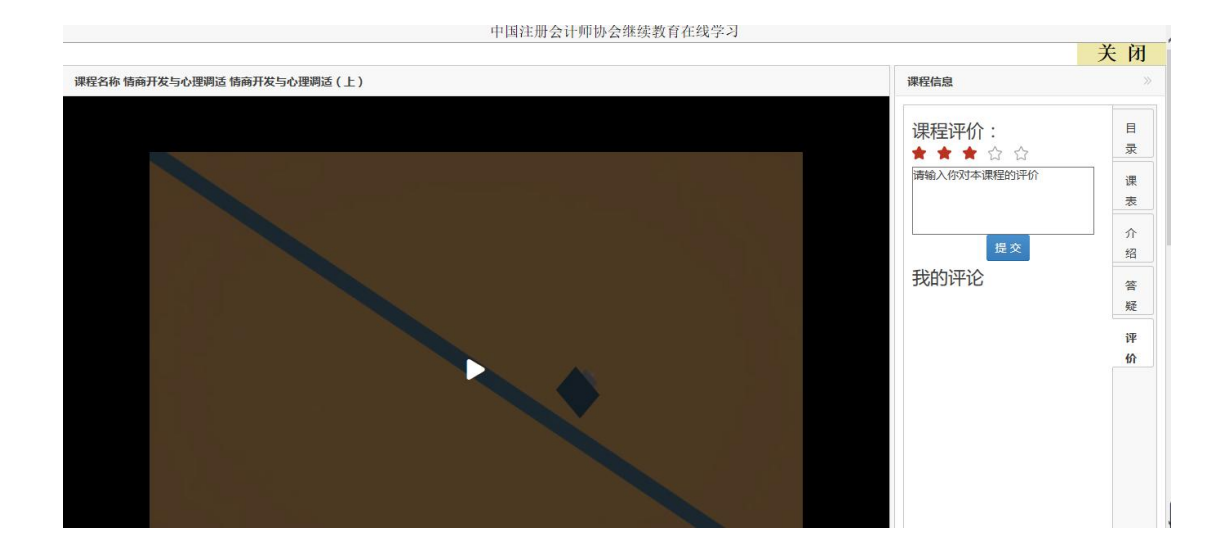

### (3) 厦门国家会计学院

| 戦害     おります     おります     おります       1     1000年     23337     14373     14875     14875       1     1000年     14887     15331     12054       1     1000年     14837     15331     1487       1     1010日     14837     15331     1487       1     1010日     1010日     10131     1487       1     1010日     10131     1487       1     1010日     10131     1487       1     1010日     10131     1487       1     1010日     10131     1487       1     1010日     10131     1487       1     1010日     1010日     10111       1     1010日     10111     10111       1     1010日     10111     10111       1     1010日     10111     10111       1     10111     10111     10111       1     10111     10111     10111       1     10111     10111     10111       1     10111     10111     10111       1     10111     10111     10111       1     10111     10111     10111       1     10111     10111     101111       1                                                                                                    |              | 表5-8-3 发行人近三年及一期整体经营情况 |           |           |           | 単位: 万3    | 元. % |
|----------------------------------------------------------------------------------------------------|--------------|------------------------|-----------|-----------|-----------|-----------|------|
| 1     37/41/38:32     1     23.37%     4.33%     3.48%     3.48%     3.48%       1     37/41/38:32     1     1     1     1     1     1     1       約     1     1     1     1     1     1     1     1     1       1     37/41/38:32     1     1     1     1     1     1     1     1       1     37/41/38:32     1     1     1     1     1     1     1     1                                                                                                    |              | 10                     | 2017年1-6月 | 2016/2    | 2015年     | 2014/8    |      |
| 町田田市     町田田市     町田田市     町田田市     町田市     138313     138313       町田田市     138313     138313     138313     128814     128814       1988     34398     4602     22829     33998       1000     1246     2384     28827     447       1007     1246     239     439     119       11     37.41 / 3832     100     04     119       11     37.41 / 3832     100     04     119                                                                                                    |              | 営业日収入                  | 22,335.79 | 43,311,26 | 34,973.67 | 38,667.56 |      |
| 11     37/41/38:32     37/41/38:32     近日100     400:13     144:42     480:34       11     37/41/38:32     100     100     100     100     100       20     100     100     100     100     100       11     37/41/38:32     100     100     100     100                                                                                                    |              | 20044                  | 10.010.22 | 25,495.97 | 31,553.15 | 32,035.61 |      |
| 1     31/14     31/14     240/19     33/14     240/19       1     31/14     200     30/14     200     4.07       1     37/41/38:32     10/14     10/14     10/14     10/14                                                                                                    |              | 방소키려                   | 5,103.60  | 8,053.76  | 3,444,52  | 6,806,24  |      |
| ●         ■         ■         ■         ■         ■         ■         ■         ■         ■         ■         ■         ■         ■         ■         ■         ■         ■         ■         ■         ■         ■         ■         ■         ■         ■         ■         ■         ■         ■         ■         ■         ■         ■         ■         ■         ■         ■         ■         ■         ■         ■         ■         ■         ■         ■         ■         ■         ■         ■         ■         ■         ■         ■         ■         ■         ■         ■         ■         ■         ■         ■         ■         ■         ■         ■         ■         ■         ■         ■         ■         ■         ■         ■         ■         ■         ■         ■         ■         ■         ■         ■         ■         ■         ■         ■         ■         ■         ■         ■         ■         ■         ■         ■         ■         ■         ■         ■         ■         ■         ■         ■         ■         ■         ■         ■         ■ |              | 393638                 | 3,813.56  | 6.033.24  | 2.620.29  | 5.310.99  |      |
| <sup>200</sup> 100 200 100 000 000 000 000 000 000 000                                                                                                    |              | 610                    | 32.65     | 30.96     | 35.01     | 40.47     |      |
| 37.41/38:32     33     60     64     13     0       割7.41/38:32     10     10     10     10     10       割所介绍     课程介绍     联系我们     发票管理     课程评价                                                                                                    |              | 浄力产改益率                 | 2.90      | 4.90      | 2.79      | 8.09      |      |
| 1 37.41/38.32 ↓ ↓ ↓ ↓ ↓ ↓ ↓ ↓ ↓ ↓ ↓ ↓ ↓ ↓ ↓ ↓ ↓ ↓ ↓                                                                                                    |              | 1030 - 018+            | 0.55      | 0.00      | 0.40      |           | 1    |
|                                                                                                    | 011111100.02 |                        |           |           |           |           |      |
|                                                                                                    | 教师介绍         | 课程介绍 联系                | 我们 发票管:   | 理课程评价     |           |           |      |